# **XXIV IMEKO World Congress**

## **Guide for Paper Submission**

The submission process consists of two to three steps. The first step is the submission of an abstract. Once the abstract has been accepted, the full paper can be submitted in the second step. After the first review of the full paper, revisions may be requested. The revision of the submitted full paper is the third step. There may be several revisions. The submission is completed once the paper has been accepted.

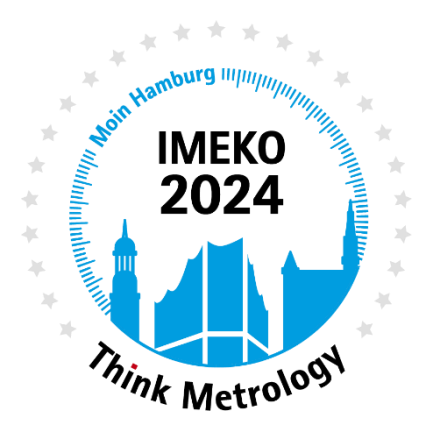

### Step 1: Abstract Submission

You submit a paper by initially submitting an abstract of a maximum of 500 words. This abstract should provide a brief description of your paper's topic and is a prerequisite for submitting the corresponding full paper.

- 1.1 You can access the paper submission area through our website <a href="https://www.imeko2024.org">https://www.imeko2024.org</a>
- 1.2 To begin the submission process, please click on Submit your Paper (1)
- 1.3 You will be redirected to our conference management system Indico.
- 1.4 For more details on how to submit your paper, please go to the menu bar Paper Submission and click on Submit your Paper (2)

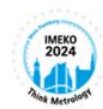

IMEKO 2024 XXIV World Congress 26 – 29 August 2024 | Hamburg, Germany

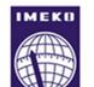

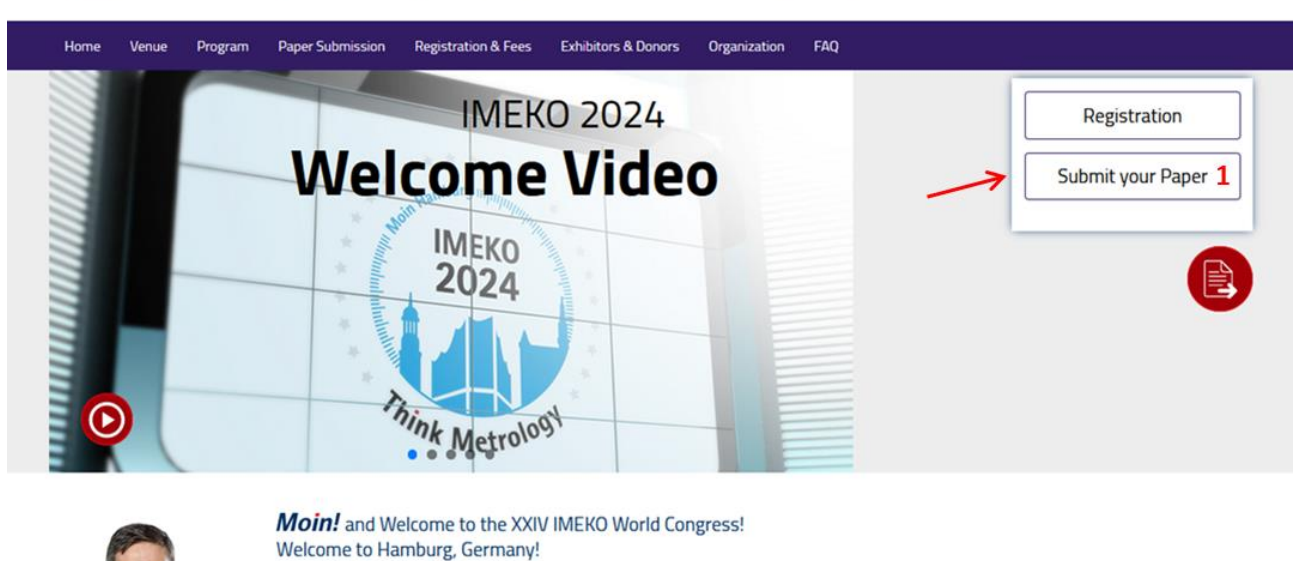

As the Chairman of the IMEKO XXIV World Congress it is a great honor and privilege to welcome you to Hamburg, cosmopolitan city in the north of Germany.

Under the headline **Think Metrology**, we will shed light on both well-established and new, highly current topics such as digitalization.

Hamburg has been a gateway from Germany and Europe to the rest of the world for over 1400 years. Over the centuries, trade and innovation have been instrumental in the growth and development of the city, now the second largest in Germany. This and over 20,000 researchers and university students at numerous

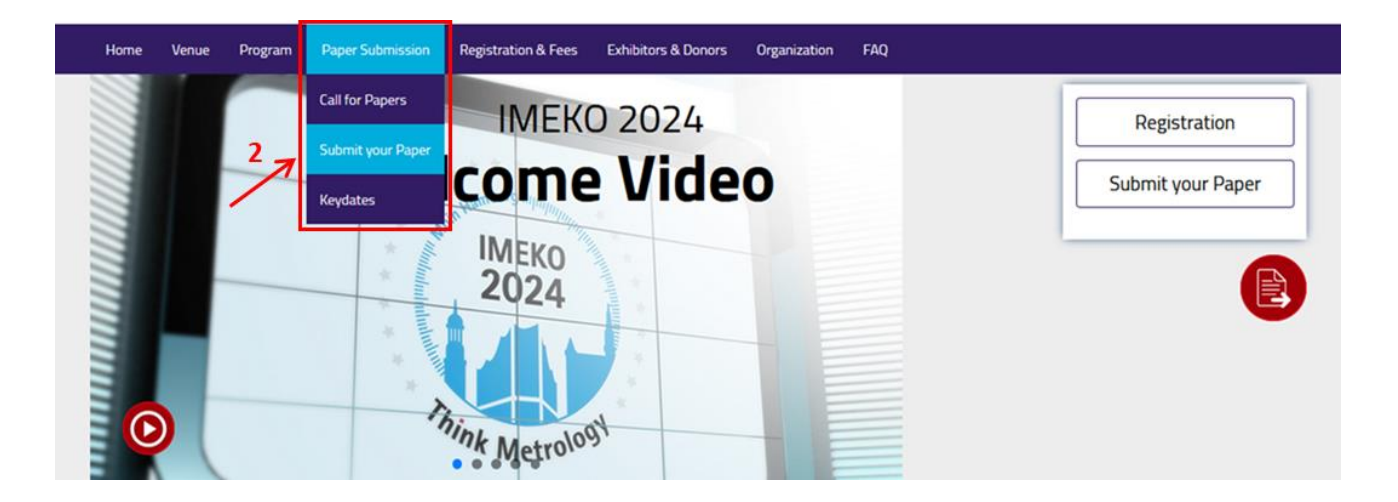

**1.5** Once you have familiarized yourself with the instructions, click on **Submit your Paper (3)** and you will be forwarded to the conference management system, **Indico.** 

| Home                                                          | Venue                                                     | Program                                                                   | Paper Submission                                                                                                 | Registration & Fees                                                                                                    | Exhibitors & Donors                                                                                                    | Organization                                                                      | FAQ                             |
|---------------------------------------------------------------|-----------------------------------------------------------|---------------------------------------------------------------------------|----------------------------------------------------------------------------------------------------|----------------------------------------------------------------------------------------------------|----------------------------------------------------------------------------------------------------|-----------------------------------------------------------------------------------|---------------------------------|
|                                                               |                                                           |                                                                           | Su                                                                                                    | ıbmit your Paper                                                                                                    |                                                                                                    |                                                                                   |                                 |
| For the IMER<br>The submiss<br>paper can be<br>is the third s | (O 2024 XXI<br>ion process<br>submitted i<br>tep. There m | V World Congre<br>consists of two<br>in the second si<br>nay be several r | ess, we use the conferen<br>to three steps. The first<br>tep. After the first reviev<br>evisions. The submission | ce management system nan<br>step is the submission of ai<br>v of the full paper, revisions i<br>n is completed once the pape | ned Indico to manage your co<br>n abstract. Once the abstract<br>may be requested. The revisi<br>er has been accepted.                                      | ontributions.<br>t has been accepted<br>on of the submitted                       | l, the full<br>I full paper     |
|                                                               |                                                           |                                                                           |                                                                                                    | Guide                                                                                                    |                                                                                                    |                                                                                   |                                 |
| imeko2<br>Indico (                                            | 2024.org<br>Conference S                                  | ystem                                                                     | Submit your Pape<br>Set language to En                                                                           | r<br>Please use the<br>contributions.<br>1. To submit :<br>IMEKO202<br>glish >> You will<br>2. Please cha<br>corner).        | English language for your p<br>a new abstract, click on Subr<br>4 website.<br>I be redirected to our event in<br>ange the language settings t               | ersonal data and<br>nit your Paper on o<br>n Indico.<br>to English (upper rig     | ur<br>ght                       |
|                                                               |                                                           |                                                                           | Got an account?                                                                                                  | 3. Click on Su<br>3. Click on Su<br>4. If you have<br>step 5.<br>4a) If you<br>by clickin                                    | bmit new abstract.<br>an Indico account, login wi<br>don't have an Indico accou<br>g on create one here (please                                             | th Indico and <b>contir</b><br>nt → create an Indio<br>use English langua         | nue with<br>co account<br>ige). |
| Create ac<br>Verify em                                        | count<br>ail                                              | 4a<br>4b<br>+                                                             |                                                                                                    | 4b) You v<br>new India<br>4c) Fill in<br>submissi                                                                            | vill receive a verification ema<br>co profile.<br>your personal data and you<br>on form.                                                                    | ail with a link for cre                                                           | o the                           |
| Enter per                                                     | sonal data                                                | · <b>6</b>                                                                | Enter abstract info<br>red asterisk are mandatory<br>Submit                                                      | 5. Enter your<br>marked wi<br>6. When com<br>Submitters will<br>For a more deta<br>Submission.                               | abstract information in the<br>th a red asterisk are mandal<br>pleted the form click on Sub<br>receive an email whether th<br>illed description please read | submission form. I<br>tory.<br>mit.<br>e abstract has been<br>our Guide for Paper | accepted.                       |
|                                                               | S                                                         | ubmit you                                                                 | ır Paper 3                                                                                                    |                                                                                                    | Guide for Paper Su                                                                                                    | bmission                                                                          |                                 |

1.6 You are now in Indico. On the left side, you can see the menu bar. Abstract submission can be found under Call for Abstracts (3). On the right-hand side you can see the language settings (4). The system adapts to the language set on your device. Please set the settings to English and use English for all the information you provide.

Click on **Submit new abstract (5)**:

|                                                                                                    |                                                                                                    |                                                              | () Europe/Berlin * | 💮 English (United Kingdom) 🎽 🕣 Login |
|----------------------------------------------------------------------------------------------------|----------------------------------------------------------------------------------------------------|--------------------------------------------------------------|--------------------|--------------------------------------|
| MEKO<br>2024<br>Page Metrology 26-                                                                                                    | IEKO 2024 XXIV<br>Onference Sys<br>29 August 2024   Hamburg, Ge                                                                         | Norld Congress<br>Stem                                       |                    | 4                                    |
|                                                                                                    |                                                                                                    | Enter your search ten                                        | m Q                |                                      |
| Overview<br>Call for Abstracts<br>DOCX: Full paper template<br>Minimum Constantion of the full<br>Minimum Constantion of the full<br>Minimum C | Call for Abstracts<br>Cpening day<br>29 Sept 2023, 07:00<br>The call for abstracts is open<br>You can submit an abstract for reviewing. | Submission deadline<br>31 Jan 2024, 23:59<br>5 Submit new al | burner             |                                      |

**1.7** The following overlay will open.

If you have an Indico account, please login with Indico as usual (6). You will be redirected to the Submission new abstract form (continue with step 1.8).

If **you don't have an account** yet, please click on **create one here (7)**. Please confirm the verification email by clicking on the provided link and fill out the form in English. Continue with step 1.8.

| IN              |                                     |
|-----------------|-------------------------------------|
| ••••            |                                     |
|                 |                                     |
| Username        |                                     |
| Password        |                                     |
|                 | Forgot my password                  |
|                 | Login with Indico 6                 |
|                 |                                     |
| lf you do not l | have an Indico account yet, you can |

1.8 You will be forwarded to the overlay Submission new abstract (8). Please enter your abstract information in this submission form. The fields marked with a red asterisk are mandatory:
 Title (9), Content (abstract content) (10), Authors (11), Contribution type (12), Track (13) and Sustainable Development Goals (14).

| Please don't forget                  | to read the submission instructions before submitting an abstract.                                   |   |
|--------------------------------------|----------------------------------------------------------------------------------------------------|---|
| → 9 Title *                          |                                                                                                    |   |
| → 10 Content *                       | BI & ØØ ♦ E EEE • + ♦ ♦ ●                                                                            |   |
|                                      |                                                                                                    |   |
|                                      | You can use Markdown and LaTeX math formulae.                                                        |   |
| $\rightarrow$ 11 Authors *           | There are no authors                                                                                 |   |
|                                      | 12 💁 Add myself Q. Search 🖾 Enter manually                                                           | K |
| 2 Contribution type *                | No type selected v                                                                                   |   |
| Comments                             |                                                                                                    |   |
|                                      | li.                                                                                                  |   |
| Attachments                          | Drag file here<br>- or -<br>Choose from your computer                                                |   |
| → 13 Track *                         |                                                                                                    |   |
|                                      |                                                                                                    |   |
| 1. Sustainable *<br>Development Goal | V                                                                                                    |   |
| <b>7</b><br>14                       | Development Goals (SDGs). Please select two relevant SDGs for your research<br>topic, if applicable. |   |
|                                      |                                                                                                    |   |

#### **1.9** Please don't forget to add all the authors and co-authors (15).

You as submitter can add yourself "Add myself", "Search" (if co-authors are registered in Indico) or "Enter manually" (if co-authors are not registered in Indico). Once selected the authors, please also **select the speaker** for your contribution by **clicking on the microphone**. Please note, that we aim for a balanced and diverse program that supports a wide range of subjects and features presentations by various individuals.

**1.10** The **Contribution type** (12), oral presentation or poster can be selected by the authors (16). However, the Contribution type will finally be decided by the International Programme Committee. Please be aware that in any case a full paper must be submitted.

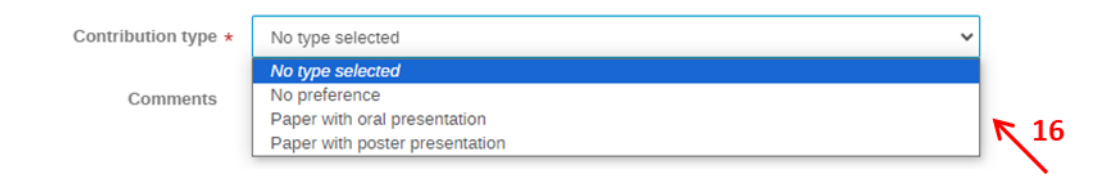

**1.11** When selecting the **Track** (13), you must **select a TC that address the subject of your contribution**. If you are not sure or if your contribution cannot be related to one of the given subjects, please select "General" (17).

|                     | Pressure and Vacuum Measurement (TC16)               |   |      |
|---------------------|------------------------------------------------------|---|------|
|                     | Measurement in Robotics (TC17)                       |   |      |
| Contribution type * | Measurement of Human Functions (TC18)                |   |      |
| ,,                  | Environmental Measurements (TC19)                    |   |      |
| Comments            | Measurements of Energy and Related Quantities (TC20) |   |      |
|                     | Mathematical Tools for Measurements (TC21)           |   |      |
|                     | Vibration Measurement (TC22)                         |   |      |
| Attachments         | Metrology in Food and Nutrition (TC23)               |   |      |
| Automicity          | Chemical Measurements (TC24)                         |   |      |
|                     | Quantum Measurement and Quantum Information (TC25)   |   |      |
|                     | Plenary Lectures                                     |   | -    |
|                     | General (Not belonging to one of the TCs below)      | ~ | K 17 |
| Track *             |                                                      | v |      |

1.12 Since IMEKO is dedicated to aligning its efforts with the United Nations' 17 Sustainable Development Goals (SDGs). Please select two relevant SDGs for your contribution topic. Please select two different goals (17).

|                                                                              | 1. No poverty                                                                                                    |        |
|------------------------------------------------------------------------------|----------------------------------------------------------------------------------------------------|--------|
|                                                                              | 2. Zero hunger                                                                                                    |        |
| Authors *                                                                    | 3. Good health and well-being                                                                                                    |        |
|                                                                              | 4. Quality education                                                                                                    |        |
|                                                                              | 5. Gender equality                                                                                                    |        |
|                                                                              | 6. Clean water and sanitation                                                                                                    |        |
| Contribution type                                                            | 7. Affordable and clean energy                                                                                                    |        |
| contribution type *                                                          | 8. Decent work and economic growth                                                                                                    |        |
| Comments                                                                     | 9. Industry, Innovation and Infrastructure                                                                                                    |        |
|                                                                              | 10. Reduced inequality                                                                                                    |        |
|                                                                              | 11. Sustainable cities and communities                                                                                                    |        |
| Attachments 12. Responsible consumption and production<br>13. Climate action | 12. Responsible consumption and production                                                                                                    |        |
|                                                                              | 13. Climate action                                                                                                    |        |
|                                                                              | 14. Life below water                                                                                                    |        |
|                                                                              | 15. Life on land                                                                                                    |        |
|                                                                              | 16. Peace, justice and strong institutions                                                                                                    |        |
| Track \star                                                                  | 17. Partnership for the goals                                                                                                    |        |
|                                                                              | Not applicable                                                                                                    |        |
| 1. Sustainable \star                                                         | ~                                                                                                    | - 18   |
| Development Goal                                                             | MEKO is dedicated to aligning its efforts with the United Nations' 17 Sustainable<br>Development Goals (SDGs). Please select two relevant SDGs for your research<br>topic, if applicable. | $\geq$ |
| 2. Sustainable \star                                                         | v                                                                                                    |        |
| Development Goal                                                             |                                                                                                    |        |
| → 19                                                                         | Submit Cancel                                                                                                    |        |

You can find an overview of IMEKOs commitment to the SDGs in relation to the TCs on www.imeko.org: <u>https://www.imeko.org/index.php/organization/the-un-goals-and-imeko</u>. If no SDGs are applicable for your research field, please select "Not applicable".

- **1.13** Once you completed the form, please click on **Submit (19)**.
- **1.14** After submitting your abstract, you will see the following overview (20). Now please be patient as your abstract is being reviewed.
- **1.15** Once your abstract has been accepted you will receive an email. Now, you can submit your full paper (step 2).

| <ul> <li>Your abstract 'Test Subm<br/>submission details.</li> </ul>                                                                                                    | our abstract 'Test Submission' has been successfully submitted. It is registered with the number #3 . You will be notified by email with the ubmission details.       |                                           |
|----------------------------------------------------------------------------------------------------|----------------------------------------------------------------------------------------------------|-------------------------------------------|
| Overview                                                                                                    | Call for Abstracts                                                                                                    |                                           |
| Call for Abstracts DOCX: Full paper template                                                                                                    | Opening day                                                                                                    | Submission deadline                       |
| Mining Constant and Section 2012 And Section 2012 And Sec | 29 Sept 2023, 07:00<br>The cell for abstracts is open<br>You can submit an abstract for reviewing.                                                                    | 31 Jan 2024, 23:59<br>Submit new abstract |
| Contact imeko2024@ptb.de                                                                                                    | My abstracts<br>3.Paper Title<br>A Käthe Ahrens<br>C Last modified: 24 Oct 2023<br>Submitted 20<br>This Abstract is for showing the functionality of paper submission | Enter #id or search string                |

## Step 2: Full paper submission and email notification

Congratulations, your abstract has been accepted!

- **2.1** Please prepare the full paper using the provided template, **Full paper template (21)**.
- **2.2** Submit the full paper by clicking on **Go to contribution** (22). A new overlay will then be opened.

| Overview                                                                       | Call for Abstracts                                                                                    |                                                            |
|--------------------------------------------------------------------------------|----------------------------------------------------------------------------------------------------|------------------------------------------------------------|
| Call for Abstracts                                                             | 21 Opening day                                                                                        | Submission deadline                                        |
| DOCX: Full paper template                                                      | Opening day                                                                                           | Submission deadline                                        |
| MEKO 2024 XXXV World Congress<br>30-39 Agent XXX-(rentwork Generative<br>Moin! | 29 Sept 2023, 07:00                                                                                   | 31 Jan 2024, 23:59                                         |
| Think Metrology                                                                | Call for Abstracts Paper Title #3                                                                     | Withdraw 🖉                                                 |
| Contact imeko2024@ptb.de                                                       | Accepted Käthe Ahrens submitted this abstract and it was final preference.<br>Go to contribution < 22 | ly accepted for track GEN - General (Not belonging t as No |
|                                                                                | Author: 1<br>This Abstract is for showing the functionality of                                        | Köthe Ahrens<br>f paper submission                         |

2.3 Click on Submit Paper (23) and upload your full paper (24).

| Paper Title                                                                     |               | Q                   |
|---------------------------------------------------------------------------------|---------------|---------------------|
| <ul> <li>Not scheduled</li> <li>20m</li> <li>Congress Center Hamburg</li> </ul> | No preference | Seneral (Not belong |
| Speaker                                                                         |               |                     |
| L Käthe Ahrens                                                                  |               |                     |
| Description                                                                     |               |                     |
| This Abstract is for showing the functionality of paper submission              |               |                     |
| Primary author                                                                  |               |                     |
| L Käthe Ahrens                                                                  |               |                     |
| Presentation materials                                                          |               | R                   |
| There are no materials yet.                                                     |               |                     |
| Peer reviewing                                                                  |               |                     |
| Paper                                                                           |               |                     |
| The cell for papers is open<br>You can submit a paper.                          | 23            | Submit paper        |

| Submit paper for " | test"                                                 | × |
|--------------------|-------------------------------------------------------|---|
| Files *<br>24      | Drag file here<br>- or -<br>Choose from your computer |   |
|                    | Save Cancel                                           |   |

**2.4** Once you have submitted your paper, you will be able to track its progress from the **Paper Peer reviewing** (25) page The review process has been started.

|                                                                                                    |                                                                                                    |   |                                                          | Enter your search term | Q |
|----------------------------------------------------------------------------------------------------|----------------------------------------------------------------------------------------------------|---|----------------------------------------------------------|------------------------|---|
| Overview                                                                                                    | Overview                                                                                                    |   |                                                          |                        | R |
| Call for Abstracts<br>Timetable<br>Contribution List<br>Paper Peer Reviewing<br>Reviewing Area<br>Judging Area<br>Judging Area<br>DOCX: Full paper template<br>Common Sector Sector Sector<br>Moin!<br>Think Metrology<br>Metrology<br>Me | <ul> <li>Starts 26 Aug 2024, 08:00<br/>Ends 29 Aug 2024, 17:00</li> <li>Congress Center Hamburg<br/>Congressplatz 1<br/>20355 Hamburg</li> </ul> | Ø | Documenta<br>Paper template for I<br>Call for Papers.pdf | MEKO 2024.docx         |   |

**2.5** You will receive an **email notification regarding the acceptance status** of your paper. If accepted, the submission process ends here. If revisions are required, please proceed to step 3.

# Step 3: Submission of the revised version of the full paper, if corrections are necessary

- **3.1** You will receive an email, if changes to your submitted full paper are requested (26).
- **3.2** By clicking on the link in the email (27), you can see comments and will be able to submit a corrected version of the full paper (28).

|    | IMEKO 2024 XXIV Wo                                                                                | rld Congress                    |
|----|---------------------------------------------------------------------------------------------------|---------------------------------|
|    | Paper assessment                                                                                  | ref #66                         |
| 26 | Dear Käthe,                                                                                       |                                 |
|    | A judge has requested some <b>changes</b> to your                                                 | paper <b>test</b> .             |
|    | Comment: You need to correct                                                                      | this (Details)                  |
|    | You may apply the modifications to your paper<br>(together with any additional files) for review. | and submit the modified version |
|    | In order to do that please proceed to your pape                                                   | er page:                        |
|    | https://conferences-test.ptb.de/event/6/papers/                                                   | <u>67/</u> <b>27</b>            |

| [ |                           |  |
|---|---------------------------|--|
|   |                           |  |
|   | Drag file(s) here         |  |
|   | OR                        |  |
|   | Choose from your computer |  |
|   |                           |  |
|   |                           |  |

- **3.3** Another round of reviewing process will be initiated, leading to acceptance or further requests for changes, until an acceptable version of the full paper is received, and the submission process ends.
- 3.4 You will receive an email notification regarding the acceptance status of your paper. If accepted, the submission process ends here. If revisions are required, the revision process (step 3) will be repeated until the full paper is accepted (29).

| Paper assessment                                | ref ‡      |
|-------------------------------------------------|------------|
| Dear Käthe,                                     |            |
| Your paper test has been accepted!              |            |
| No further actions are required.                |            |
| To see your paper please use the following link |            |
| https://conferences-test.ptb.de/event/6/papers/ | <u>67/</u> |

**3.5** The acceptance of the paper will be shown with "Accepted" under **Paper Peer Reviewing** (25).

|                                                       |                                                                 | Enter your search term                       |
|-------------------------------------------------------|-----------------------------------------------------------------|----------------------------------------------|
| verview                                               | aper Peer Reviewing                                             |                                              |
| all for Abstracts<br>metable<br>pontribution List     | CCCpted Kathe Ahrens submitted for the contribution Paper Title |                                              |
| aper Peer Reviewing<br>Reviewing Area<br>Judging Area | paper.pdf                                                       | Submitted on 24 October 2023 by Käthe Ahrens |
| MOCX: Full paper template                             | Käthe Ahrens submitted paper revision #1 : 24 October 2023      |                                              |
|                                                       | John Doe accented this paper 24 October 2023                    | 2                                            |
| ontact<br>기 imeko2024@ptb.de                          | The paper was accepted. 30                                      | 5                                            |

**Note**: If authors would like to withdraw their submission, the Organizing Committee should be contacted:

#### **Organizing Committee**

Secretariat WC2024 Physikalisch-Technische Bundesanstalt

Bundesallee 100 38116 Braunschweig | Germany

Email: imeko2024@ptb.de

https://www.imeko2024.org/